# **voila!**

## How to change view period on the timesheets?

Learn how to change view period on the timesheets with Voilà!

1

Navigate to https://console.voila.app/en

#### 2 Click Timesheets

| 9 Dashboard<br>Planned hours<br>O hours                          |        | Draft hours<br>88 hours          |            | Planned cost<br>\$0.00 |                                |            |   |                                 |
|------------------------------------------------------------------|--------|----------------------------------|------------|------------------------|--------------------------------|------------|---|---------------------------------|
| Copen shifts<br>Timeshees                                        | >      | eplacements                      |            | ×                      | Assignations to approve<br>0   | 2          | > | shifts to approve               |
| جي<br>Stand by shifts<br>O                                       | >      | ≓<br>Recurring shifts tha<br>0   | t end soon | >                      | 오.<br>Requests to approve<br>O |            | > | Availabilities to approve   2 • |
| R<br>Leaves to approve<br>17 •                                   | >      | ମାର୍ଚ୍ଚ<br>Announcements<br>29 • |            | >                      |                                |            |   |                                 |
| Budget repartition                                               |        |                                  |            |                        |                                |            |   |                                 |
| 330.00<br>330.00<br>320.00<br>320.00<br>310.00<br>50.00<br>50.00 |        |                                  |            |                        |                                |            |   |                                 |
| \$0.00<br>Tue 09 Aug                                             | Wed 10 | Aug                              | Thu 11 Aug | Total wor              | Fri 12 Aug                     | Sat 13 Aug | J | Sun 14 Aug                      |

### **3** Click the drop down menu located at the right of the timesheets

| C | <b>Timeshee</b>                               | ts                                                                                              |                  |          |                   |                  |    | <                     | Jul 19, 2022 -         | Aug 1, 2022 >  |                  |                  |                    |                   |                   | Pay period V No gro                   |
|---|-----------------------------------------------|-------------------------------------------------------------------------------------------------|------------------|----------|-------------------|------------------|----|-----------------------|------------------------|----------------|------------------|------------------|--------------------|-------------------|-------------------|---------------------------------------|
|   |                                               |                                                                                                 |                  |          |                   |                  |    |                       |                        |                |                  |                  |                    |                   |                   | a cra #                               |
|   | Employees So                                  | ted by Working hours $\!\!\!\!\!\!\!\!\!\!\!\!\!\!\!\!\!\!\!\!\!\!\!\!\!\!\!\!\!\!\!\!\!\!\!\!$ | TUE              | 19       | WED 20            | тни              | 21 | FRI <b>22</b>         | SAT 23                 | 8 SUN 24       | MON 25           | TUE 26           | WED 27             | тни 28            | FRI               | Total<br>Real - Expected - Paid leave |
|   | Anne Bonesso<br>Manager<br>ID: 2205 - Full-Ti | ne                                                                                              | 8h Om            | <b>@</b> | 8h 30m 🧐          | 8h 0m            | 0  | 🥝 8h 0m               | 2h 0m                  | RRR            |                  |                  |                    | 1h 0m 🗞 🙆         |                   | 40h 30m<br>52h 30m<br>18h 58m         |
|   | Jennifer Zapp<br>10: 552 - Part-Tir           | a                                                                                               |                  |          | 1h 10m            |                  |    |                       |                        | R              | 🥝 8h 0m          | 🥝 8h 0m          | 😻 8h 0m            | 0h 0m 🧐           |                   | 24h 0m<br>29h 10m<br>1h 48m           |
|   | Marco Chenar<br>Admin<br>Full-Time            | d                                                                                               |                  |          |                   |                  |    |                       | 🥝 2h 0m                | RRR            |                  |                  | 8                  | 🎯 Oh Om           | Oh                | 2h 2m<br>18h 40m                      |
|   | Bruno Aldik<br>Admin<br>Full-Time             |                                                                                                 |                  |          |                   |                  |    |                       |                        | RRR            | 🥥 6h 0m          | 7h 0m            |                    | 😋 7h 8m           |                   | 20h 8m<br>17h 38m<br>4h 30m           |
|   | Filippo Boilean                               | i                                                                                               | 4h Om            | 0        |                   |                  |    |                       | 0h 45m                 | RRR            | 6h 5m            |                  | 6h 5m              |                   |                   | 12h 10m<br>16h 55m                    |
|   | Nicole Fernan                                 | dez                                                                                             |                  |          |                   |                  |    |                       |                        | RRR            |                  |                  |                    | 0h 7m 😯           | 8h                | 8h 7m<br>16h 7m<br>8h 0m              |
|   | Anthony Mich<br>Full-Time                     | aud                                                                                             |                  |          |                   |                  |    |                       |                        | RRR            |                  |                  | 6h 5m              |                   | 1h                | 7h 5m                                 |
|   | Jennifer Ferna<br>10: 2298 - Full-Ti          | indes<br>ne                                                                                     |                  |          |                   |                  |    |                       |                        | RRR            |                  |                  |                    |                   |                   | 3h 0m                                 |
|   | Christine Rash                                | ford<br>ime                                                                                     |                  |          |                   |                  |    |                       |                        | RRR            |                  | 🤓 6h 0m          |                    | 🕏 0h 38m          | 1h                | 16h 38m<br>15h 38m<br>0h 53m          |
|   | Christian Mich<br>Admin<br>ID: 10905 - Full-1 | el<br>ime                                                                                       |                  |          |                   |                  |    |                       |                        | RRR            |                  |                  | 6h 5m              |                   |                   | 6h 5m                                 |
| 4 | 4                                             |                                                                                                 |                  | ^        | ^                 |                  |    | ^                     |                        |                |                  |                  |                    |                   |                   |                                       |
|   | Total                                         | Real:<br>Expected:<br>Paid leave:                                                               | 8h 0n<br>20h 45r | n<br>m   | 8h 30m<br>20h 25m | 8h 0m<br>11h 30m | 1  | <b>8h 0m</b><br>9h 0m | <b>2h 0m</b><br>5h 45m | Oh Om<br>Oh Om | 20h 5m<br>18h 5m | 26h 0m<br>20h 0m | 38h 20m<br>52h 20m | 21h 8m<br>19h 38m | <b>111</b><br>311 | 171h 5m<br>261h 8m<br>37h 20m         |

### 4 Select the period of your choice

|                                                    |                                   |                  |                   |                  |                       |                 |                |                  |                  |                    |                   |            | Pay period                    |
|----------------------------------------------------|-----------------------------------|------------------|-------------------|------------------|-----------------------|-----------------|----------------|------------------|------------------|--------------------|-------------------|------------|-------------------------------|
| Employees Sorted by Wo                             | rking hours ~ T                   | UE <b>19</b>     | WED 20            | тни 21           | FRI 22                | SAT 23          | SUN 24         | MON 25           | TUE 26           | WED 27             | тни 28            | FRI        | aid leave                     |
| Anne Bonesso<br>Manager<br>ID: 2205 - Full-Time    |                                   | 8h 0m            | 8h 30m            | 8h 0m            | 🥥 8h 0m               | 2h 0m           | RRR            |                  |                  |                    | 1h 0m 🗞 🙆         |            | 40h 30m<br>52h 30m<br>18h 58m |
| Jennifer Zappa<br>ID: 552 - Part-Time              |                                   |                  | 1h 10m            |                  |                       |                 | R              | 🛛 8h 0m          | 🤓 8h 0m          | 🤓 8h 0m            | 0h 0m 🥯           |            | 24h 0m<br>29h 10m<br>1h 48m   |
| Marco Chenard<br>Admin<br>Full-Time                |                                   |                  |                   |                  |                       | 🥥 2h 0m         | RRR            |                  |                  | 2                  | 🥏 0h 0m           | Oh         | 2h 2m<br>18h 40m              |
| Bruno Aldik<br>Admin<br>Full-Time                  |                                   |                  |                   |                  |                       |                 | RRR            | 🥥 6h 0m          | 7h 0m            |                    | 🥑 7h 8m           |            | 20h 8m<br>17h 38m<br>4h 30m   |
| Filippo Boileau<br>Full-Time                       |                                   | 4h 0m            |                   |                  |                       | 0h 45m          | RRR            | 6h 5m            |                  | 6h 5m              |                   |            | 12h 10m 📋                     |
| Nicole Fernandez                                   |                                   |                  |                   |                  |                       |                 | RRR            |                  |                  |                    | 0h 7m 😯           | 8h         | 8h 7m<br>16h 7m<br>8h 0m      |
| Anthony Michaud<br>Full-Time                       |                                   |                  |                   |                  |                       |                 | RRR            |                  |                  | 6h 5m 🛞            |                   | 1h         | 7h 5m                         |
| Jennifer Fernandes<br>ID: 2299 - Full-Time         |                                   |                  |                   |                  |                       |                 | RRR            |                  |                  |                    |                   |            | 3h 0m 📋                       |
| Christine Rashford                                 |                                   |                  |                   |                  |                       |                 | RRR            |                  | 🤓 6h 0m          |                    | 🔮 0h 38m          | 1h         | 16h 38m<br>15h 38m<br>0h 53m  |
| Christian Michel<br>Admin<br>ID: 10905 - Full-Time |                                   |                  |                   |                  |                       |                 | RRR            |                  |                  | 6h 5m              |                   |            | 6h 5m                         |
| < [                                                |                                   | ^                | ^                 |                  | ^                     |                 |                | l                |                  |                    |                   |            |                               |
| Total                                              | Real:<br>Expected:<br>Paid leave: | 8h 0m<br>20h 45m | 8h 30m<br>20h 25m | 8h 0m<br>11h 30m | <b>8h 0m</b><br>9h 0m | 2h 0m<br>5h 45m | Oh Om<br>Oh Om | 20h 5m<br>18h 5m | 26h 0m<br>20h 0m | 38h 20m<br>52h 20m | 21h 8m<br>19h 38m | 111<br>311 | 171h 5m<br>261h 8m<br>37h 20m |